1. Effettuare l'accesso all'area riservata al seguente link utilizzando SPID o Carta d'identità elettronica: <u>https://iam.pubblica.istruzione.it/iam-ssum/profilo/home</u>

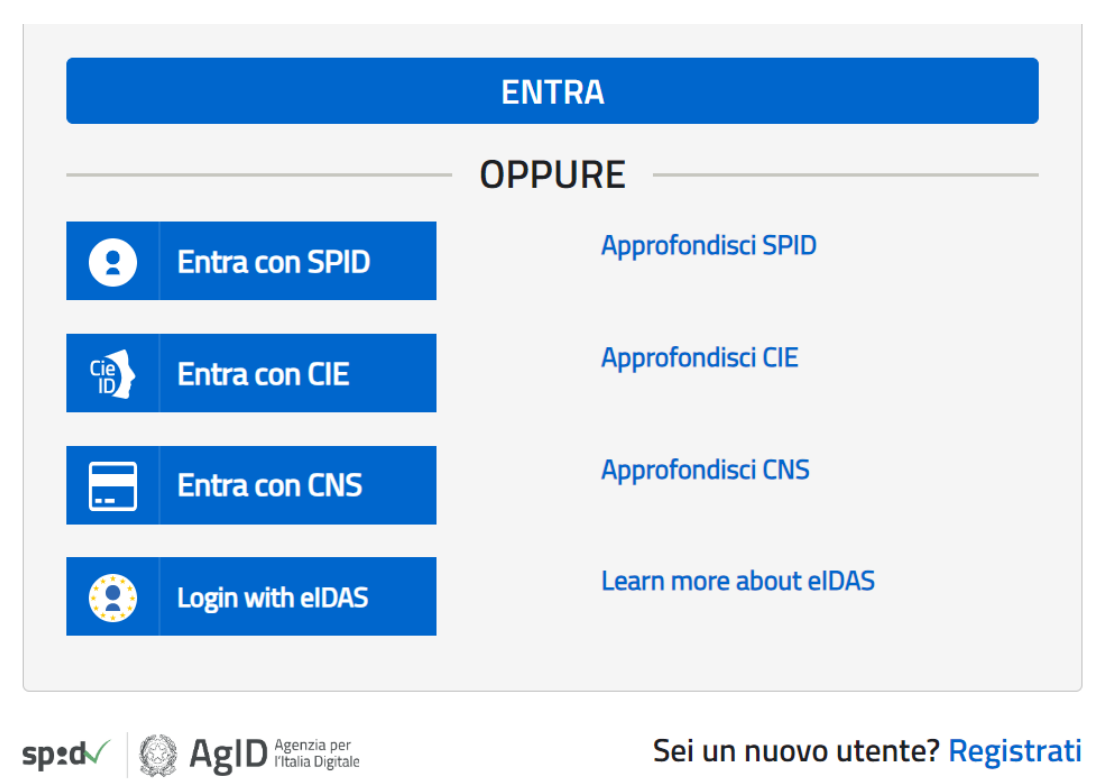

2. Selezionare la voce "Tutti i servizi" all'interno del menù "Servizi"

| 🧔 Area           | Riservata |                                    |    |
|------------------|-----------|------------------------------------|----|
| PROFILO          |           |                                    |    |
| Dati personali   | >         |                                    |    |
| Gestione profilo | ~         | Servizi in evidenza                |    |
| Storico          | ~         | Servizio SIDI                      | (  |
| Esci             | >         | Pago In Rete                       | (  |
| AREA RISERVATA   |           | VEDI TUTTI                         |    |
| Pagina iniziale  | >         |                                    |    |
| Servizi          | ^         |                                    |    |
| l tuoi servizi   | >         |                                    |    |
| Tutti i servizi  | >         | Informazioni                       |    |
| Preferiti        | >         | 🛗 Lunedì, 26 febbraio 2024 🛛 👩 New | /S |

## 3. Seleziona la lettera "G"

| 🚱 Area           | Riserva | ta                                          |       |
|------------------|---------|---------------------------------------------|-------|
| PROFILO          |         | Pagina iniziale > Servizi > Tutti i se rizi |       |
| ati personali    | >       | Tutti i servizi 🛛 🖊                         |       |
| Gestione profilo | ~       |                                             | STUVW |
| itorico          | ~       |                                             |       |
| esci             | >       | A                                           |       |
|                  |         | Alternanza Scuola Lavoro                    | *     |
| REA RISERVATA    |         | Assistenti di lingua italiana all'estero    | 0 🕁   |
| agina iniziale   | >       |                                             |       |
| ervizi           | ^       | C                                           |       |
| l tuoi servizi   | >       | Cartella DS in anno di formazione e prova   | 1     |
| Tutti i servizi  | >       | Cinema per la Scuola                        |       |
| Preferiti        | >       |                                             |       |

4. Cliccare sulla voce "GLO – Gestione PEI – Alunni disabilità"

| G                                                                 |           |
|-------------------------------------------------------------------|-----------|
| Gestione Convocazioni Personali                                   | ☆         |
| Gestione Esami ITS                                                | <b>()</b> |
| GLO - Gestione PEI - Alunni con disabilità                        | ☆         |
| Graduatorie di istituto III fascia Personale ATA triennio 2021/23 | ⓒ ☆       |

5. Cliccare sulle tre linee in alto a sinistra

| Ministero dell'Istruzione<br>e del Merito                               |                                                                                  |
|-------------------------------------------------------------------------|----------------------------------------------------------------------------------|
| Gestione<br>Alunni<br>con Disabilità                                    |                                                                                  |
| Gestione fascicolo alunni con o<br>Per accedere alle funzionalità dispo | sabilità<br>ibili nel menu servizi cliccare sull'icona posta in alto a sinistra. |

6. Selezionare la voce "Registrazione PEI" all'interno del menù "Certificazioni"

| Menu 🗙                     | Esci                                                                                                    |
|----------------------------|----------------------------------------------------------------------------------------------------|
|                            | Gestione<br>Alunni<br>con Disabilità                                                                      |
| » Home                     |                                                                                                    |
| Certificazioni 😑           | Gestione fascicolo alunni con disabilità                                                                  |
| » Registrazione PEI        | Per accedere alle funzionalità disponibili nel menu servizi cliccare sull'icona posta in alto a sinistra. |
| » Verifica PEI             |                                                                                                    |
| » Torna all'area riservata |                                                                                                    |
|                            |                                                                                                    |
|                            |                                                                                                    |

7. Selezionare la casella di modifica a destra relativa allo studente

| Ministero dell'Istruzione e del Merito                       |                                | Esci                                      | Profilo:<br>UTENTE GESTIONE PEI | Utente:           |
|--------------------------------------------------------------|--------------------------------|-------------------------------------------|---------------------------------|-------------------|
| Gestione<br>Alunni<br>con Disabilità                         | ne PEI                         |                                           |                                 |                   |
| Totale studenti con fascicolo: 3<br>Visualizza 25 v elementi |                                |                                           | Cerca:                          |                   |
| Codice fiscale 💠 Cognome 🕯 Nome                              | ♦ Data di<br>nascita ♦ Sesso ♦ | Grado di<br>disabilità 💝 Codice<br>scuola | Denominazione scuola 💠          | Stato P           |
|                                                              |                                | 2 -                                       |                                 |                   |
|                                                              |                                | 2                                         |                                 | IN<br>LAVORAZIONE |
|                                                              |                                |                                           |                                 | IN<br>LAVORAZIONE |

8. All'interno della schermata di compilazione del PEI è possibile controllare la composizione del GLO segnalando eventuali incongruenze alla segreteria studenti e procedere successivamente alla compilazione delle varie sezioni del PEI cliccando sulla matita a destra

| Tipologia PEI: Definitivo                                           | Stato: IN LAVORAZIONE | Data aggiorna | mento: 27/02/2024  |   |
|---------------------------------------------------------------------|-----------------------|---------------|--------------------|---|
|                                                                     | Funzioni              |               | Stato compilazione |   |
| F1 - Composizione GLO                                               |                       |               | ✓                  |   |
| F2 - Osservazioni propedeutiche alunno/studente (Sezioni 1 - 2 - 3) |                       |               | ✓                  |   |
| F3 - Valutazione Dimensioni (Sezioni 4 - 5)                         |                       |               | ✓                  |   |
| F4 - Contesto - Barriere e Facilitatori (Sezioni 6                  | - 7)                  |               | ✓                  |   |
| F5 - Organizzazione progetto di inclusione (Sezione 9)              |                       |               | ✓                  |   |
| F6 - PCTO e Competenze (Sezioni 8.3 - 10)                           |                       |               | ✓                  |   |
| F9 - Interventi sul percorso curriculare (Sezioni                   | 8.1 - 8.2 - 8.4)      |               | ✓                  |   |
|                                                                     | Stampa PEI Verbali    | Archivio PEI  |                    | V |